# カスタムアレイの作成を始める前に

カスタムアレイ作成にあたって、各アプリケーションに共通した基本機能や 注意点をまとめました。必ず操作前にご一読ください。 各アプリケーションごとの操作については別途用意してある資料をご参照ください。

### 内容

カスタムアレイ作成準備 - 確認項目

言葉の説明

基本機能 -eArrayの3つの役割

- -各タブの説明
- -Application Type
- -Help機能について
- -Workspaceフォルダ
- -AgilentCatalogフォルダ
- -フォルダの追加・削除

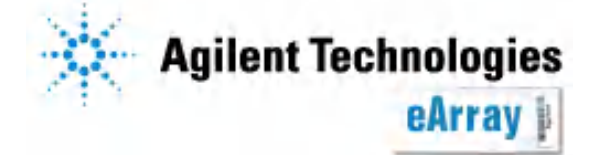

実際にカスタムアレイ作成操作に入る前に、下記の準備が整っていることを 確認してください。 日本語資料あり

✓ System Requirementの設定は済みましたか?
予めポップアップブロックの解除やOS等の確認をしてください。

eArrayへのユーザー登録は済みましたか? ログインするにはユーザー登録が必要です。

ご利用約款には同意していただきましたか? 情報の取り扱い等に関する記載がありますので、ご一読ください。 eArrayログイン後は、画面下方のeArray Terms of Useをクリックすると 最新のご利用約款をご覧いただけます。 eArrayの機能の追加により、ご利用約款の内容が変わることがあります。

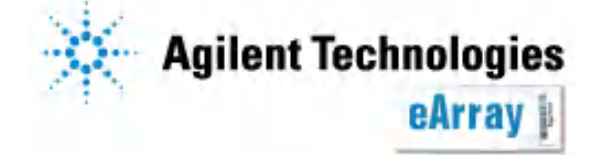

日本語資料あり

Application Typeは決まっていますか?
 マイクロアレイのアプリケーションタイプは下記の4種類があります。
 1つのアレイデザインに複数のアプリケーションタイプを混在して搭載できません。
 Expression(遺伝子発現およびExon)、
 ChIP(ChIP-on-chipおよびCpG Island array)
 CGH(CGHおよびCNV、SNP)
 microRNA

✓ どんなアレイを作りたいか、デザインの詳細は決まっていますか?

どの領域にどのくらいの密度でプローブを載せるか、プローブ設計を行う 配列の決定等

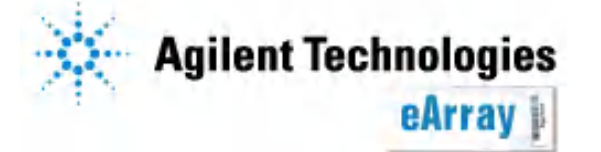

Market Custom Design Guidanceは読みましたか?

各アプリケーションタイプごとに、"Custom Design Guidance"があり ます(ChIPを除く)。必要な繰り返しスポット数や色素補正等に必要な プローブ数等の記載があるので必ずご一読ください。必要な繰り返し プローブ数などはアプリケーションごとに異なります。

#### アプリケーションタイプを選択後、画面右の"Design Wizard"内にリンクがあります。

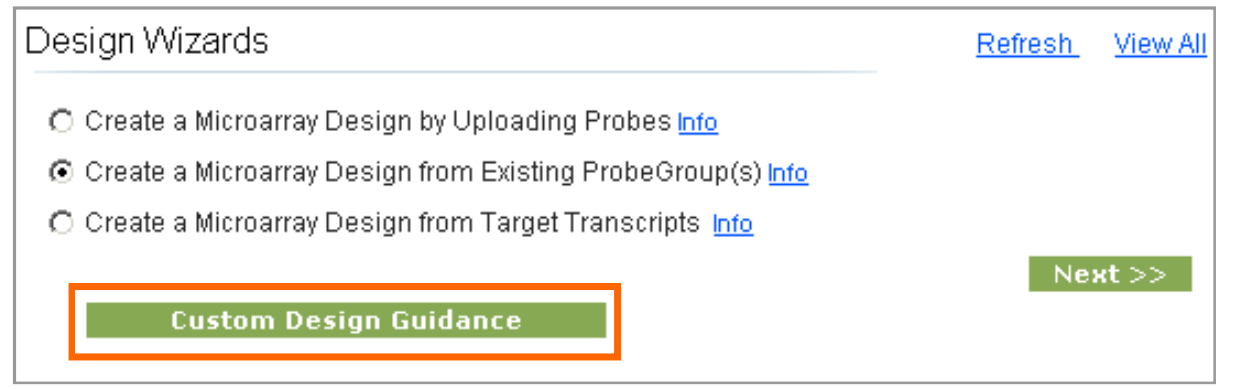

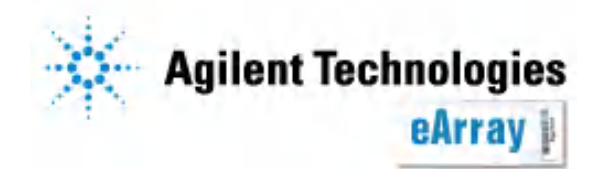

カスタムアレイ作成の前に

カスタムアレイ作成準備

## ✓ 日本語操作資料を用意しています。

カスタムアレイを作る際に使う主な機能について、各アプリケーションごとに 日本語説明資料を用意しています。必要な情報や、どのようなことができる のかを事前に把握するためにも該当ファイルをご一読ください。

※eArrayのバージョンアップにより、資料と実際の画面が異なる場合があります。

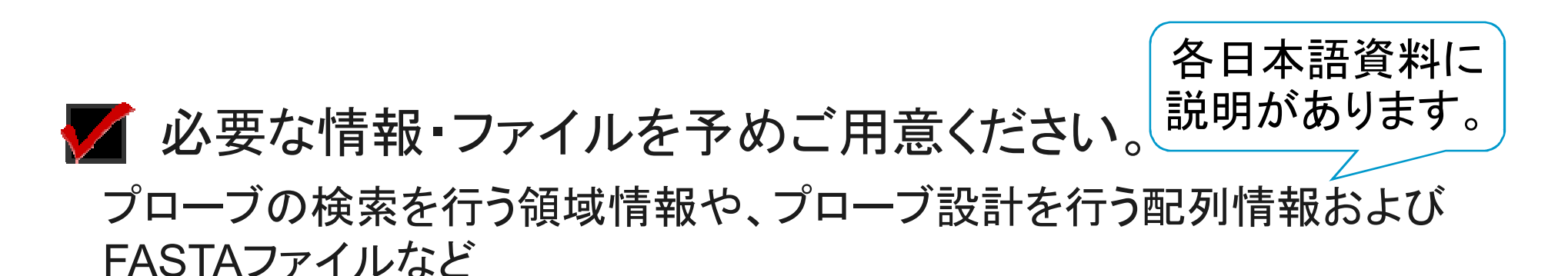

カスタムアレイ作成の前に

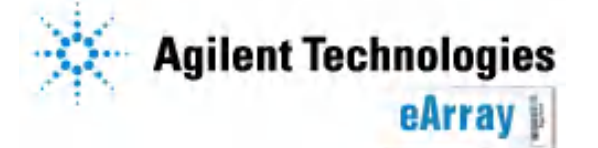

## ✓ ラベル化プロトコルは決まっていますか?

搭載プローブとラベル化プロトコルは密接な関係にあります。 特殊なアレイを作成する場合は、弊社提供のプロトコルが適用 できない場合があります。

例:3'末端に修飾を受けている植物由来のmiRNAは、弊社の プロトコルではラベル化できません。

### ✓ データの補正法は決まっていますか?

発現が変動すると予測される遺伝子のみ、あるいは変異があると 予測される領域のみを搭載したアレイは、アレイ間補正や色素補正が 適切にできない場合があります。

変動しないと予測される遺伝子・領域のプローブも必ず搭載して下さい。 詳しくは各アレイアプリケーションのCustom Design Guidanceをご覧ください。

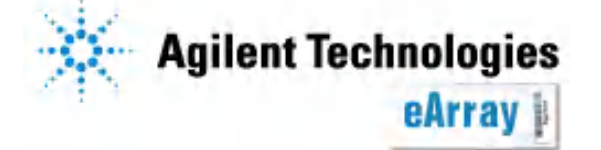

カスタムアレイ作成の前に

# 言葉の説明

プローブ:マイクロアレイに搭載する60merまでの一本鎖オリゴ。

**カタログプローブ**:カタログアレイに搭載されているプローブ。

プローブグループ:1つ以上のプローブからなるプローブ集団。検索あるいはアップロード などによって集められる。

マイクロアレイ:1つ以上のプローブグループからなる。

スライドフォーマット:1スライドあたりにのせるアレイの数及び各アレイのスポット数

| フォーマット | アレイ数/スライド | おおよそのスポット数/アレイ<br>(アレイアプリケーションによって異なります。) |
|--------|-----------|-------------------------------------------|
| 1x1M   | 1         | 100万                                      |
| 2x400K | 2         | 40万                                       |
| 4x180K | 4         | 18万                                       |
| 8x60K  | 8         | 6万                                        |
| 1x244K | 1         | 24万4千                                     |
| 2x105K | 2         | 10万5千                                     |
| 4x44K  | 4         | 4万4千                                      |
| 8x15K  | 8         | 1万5千                                      |

**Agilent Technologies** 

eArray |

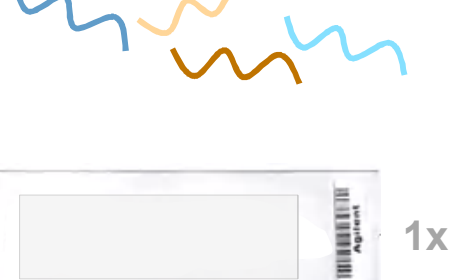

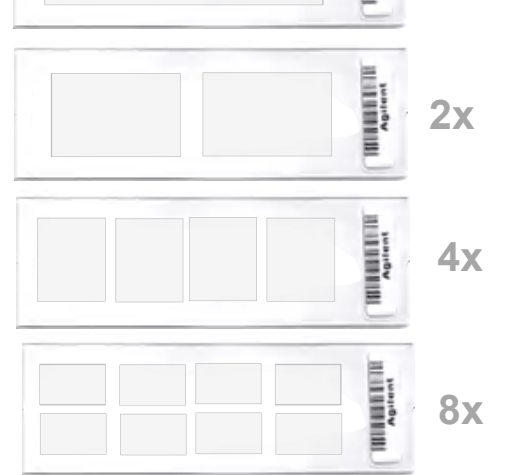

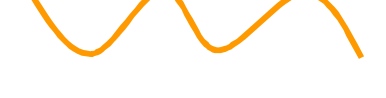

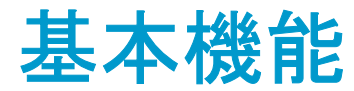

-eArrayの3つの役割

Agilentカタログアレイのデータベース

カタログアレイの最新デザインファイルや配列情報等をダウンロードできます。
 カタログアレイはアジレントがデザインしたマイクロアレイで、どなたでも購入することができます。情報のアップデート等、アノテーションの管理もアジレントが行っています。

# カスタムアレイ作成

- カスタムアレイ作成用の機能を用いて、お客様の研究目的に沿ったマイクロアレイを 作成できます。
- カスタムアレイデザインは、個々のworkspaceに保存され、デザインを作られたお客様
   および購入を承認されたお客様のみが、デザインの閲覧や購入をすることができます。

## SureSelectライブラリ作成

・次世代シークエンサーの前処理(目的領域のDNAの濃縮)のためのBaitおよびLibraryの 作成が出来ます。

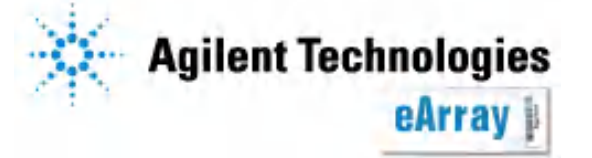

カスタムアレイ作成の前に

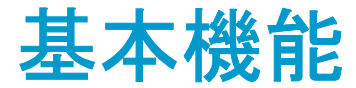

-カスタムアレイ作成

カスタムアレイ作成用の機能で、下記1~3を行うことができます。

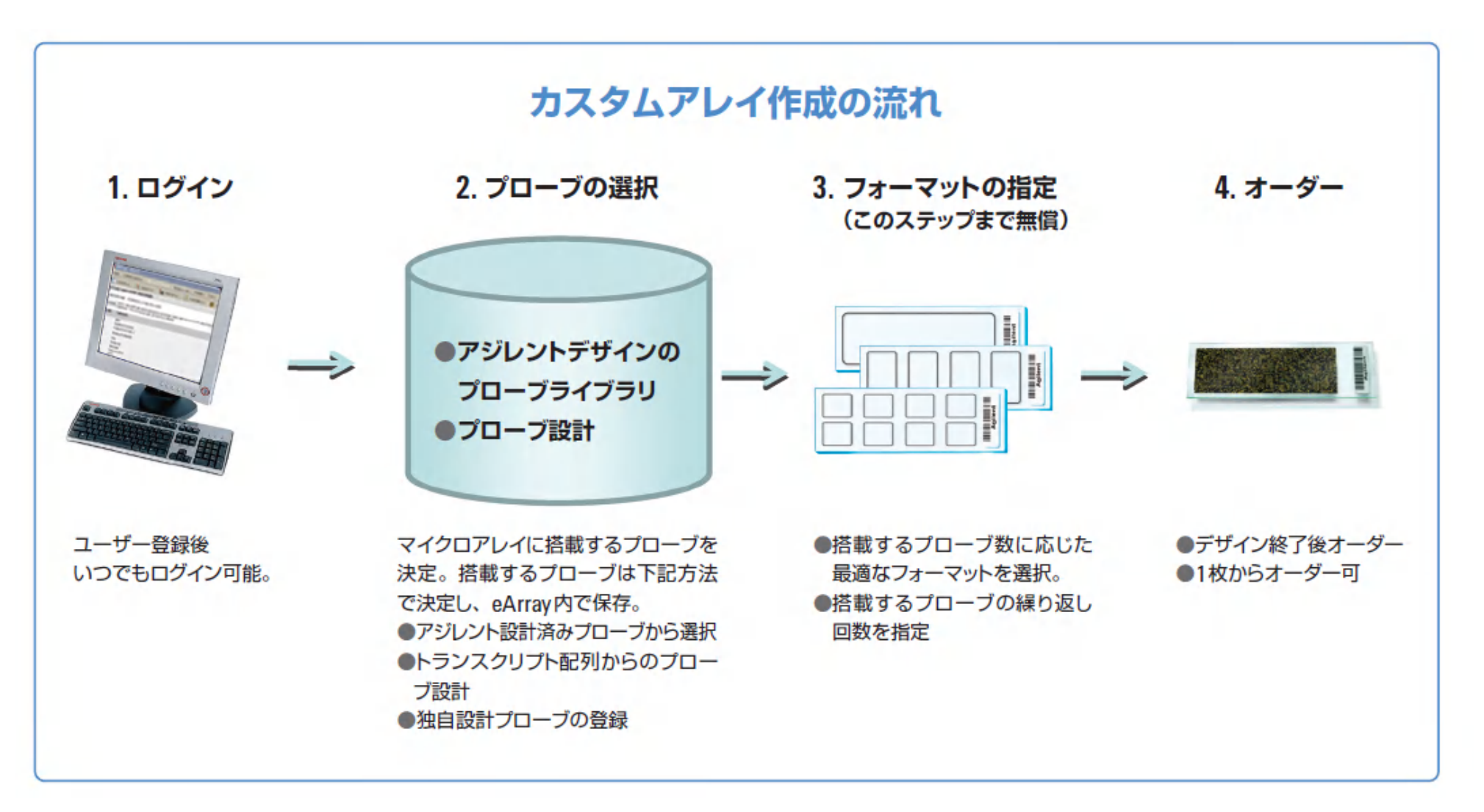

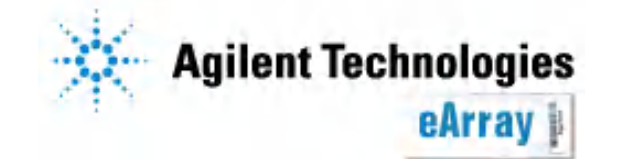

Page 9

カスタムアレイ作成の前に

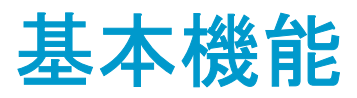

## **–Application Type**

eArrayのWorkspaceは、5つのApplication Typeに分かれています。Applicationには、 Expression(遺伝子発現)、microRNA、CGH、ChIP(ChIP-on-chip)および TargetEnrichmentがあります。

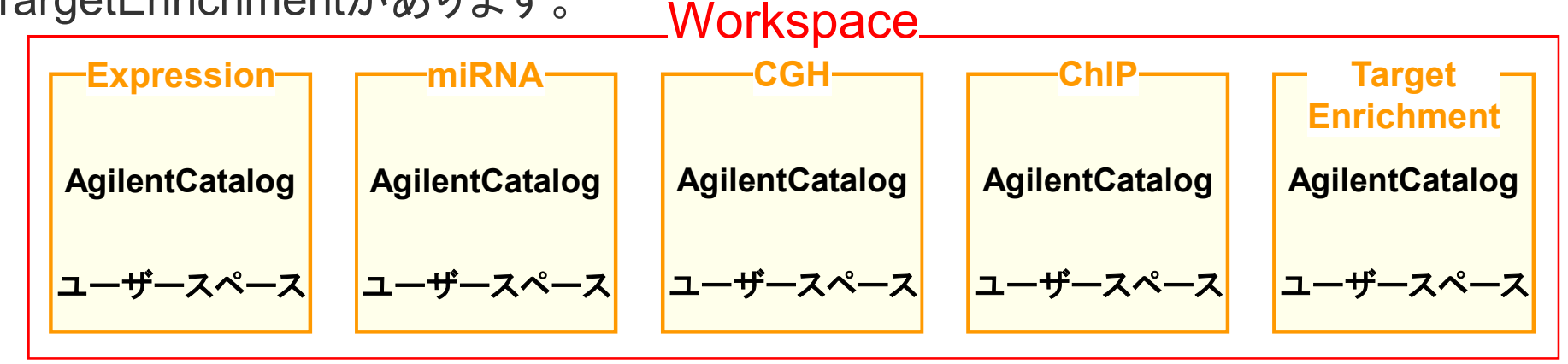

各Applicationを切り替えるには、画面右上の"Switch Application Type"をクリックします。

| Home       | Microarray | Prohe Group   | Prohes    | My Account     |                                   | Application Type: Expression                                          | 1 Switch Application Typ | ר  | Application Type: Expression Switch Application Type                 |
|------------|------------|---------------|-----------|----------------|-----------------------------------|-----------------------------------------------------------------------|--------------------------|----|----------------------------------------------------------------------|
| lienie     | morearray  | 1 1000 010dp  | 110000    | ing rio count  |                                   |                                                                       |                          | ור | https://earray.chem.agilent.com/e 🛛 🗙                                |
| Search     |            |               |           |                | Design Wizards                    |                                                                       | Refresh View X           |    | Agilent Technologies                                                 |
| ⊙ Microarr | ay         | O Probe Group | )         | O Simple Probe | Create a Microarray Design by U   | bloading Probes <u>Info</u>                                           |                          |    |                                                                      |
| Microarra  | y Name:    |               |           |                | C Create a Microarray Design from | Existing ProbeGroup(s) <u>into</u><br>Target Transcripts I <u>nfo</u> |                          |    | Select View Type : Expression  Set As Default View Type : Expression |
| Species:   |            |               | <u>Se</u> | elect and Add  |                                   |                                                                       | Next>>                   |    |                                                                      |
| Design Nu  | mber:      |               | U         | pload          |                                   |                                                                       |                          |    | Change Close                                                         |
|            |            |               |           |                | Search Results: 0 matching result | s found                                                               |                          |    |                                                                      |

<u> プローブやデザインはApplication Typeを越えて利用することはできません。</u>

例:異なるアプリケーションの複数のプローブグループは1つのアレイに載せることはできません。

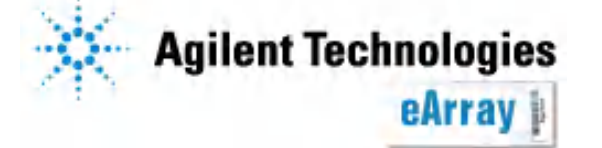

カスタムアレイ作成の前に

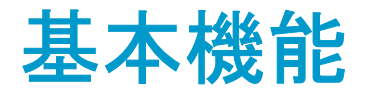

## ーHelp機能について

### eArrayにはHelp機能があります。画面右上の"Help"をクリックすると、各項目の 詳細説明があります。

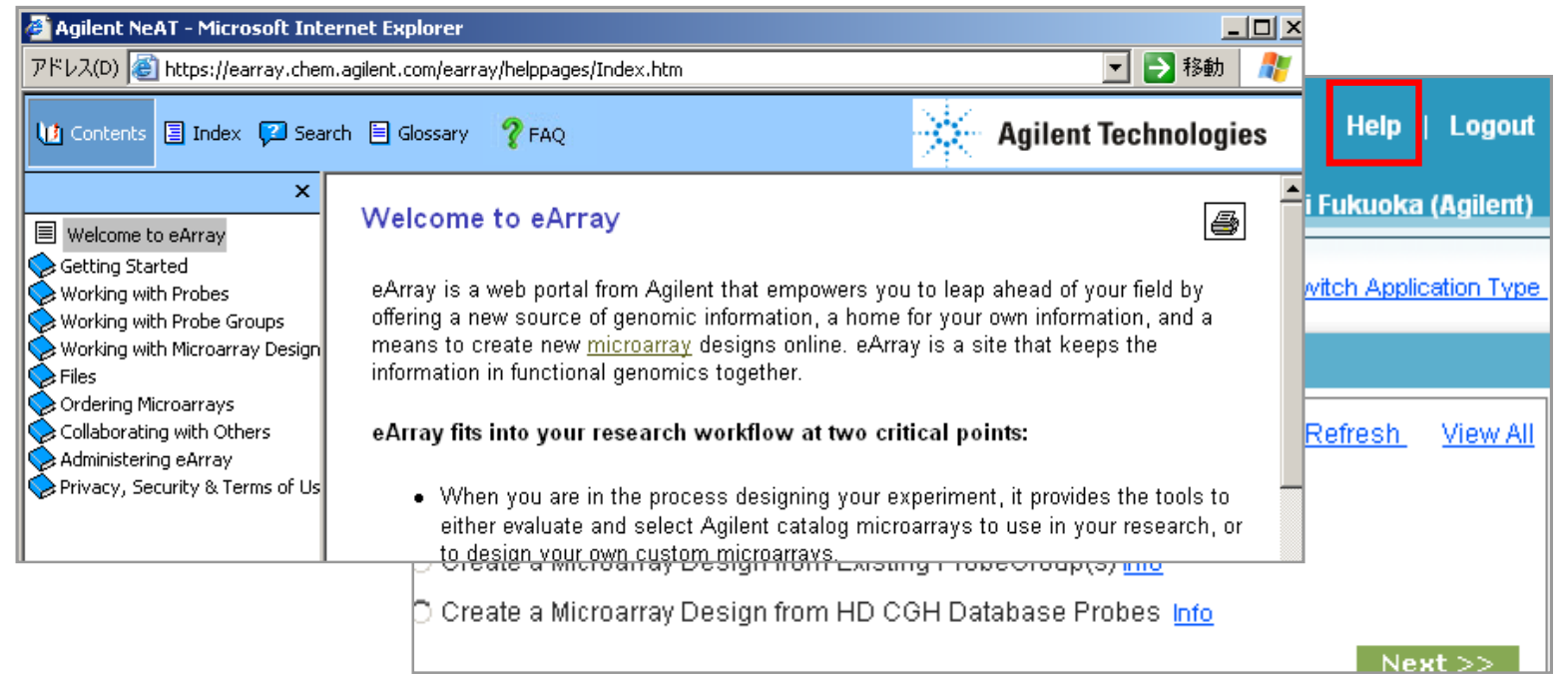

また各機能に簡単な説明があります。 <u>Info</u>と表示してある場合は、クリックすると 別ウィンドウで説明が現れます。

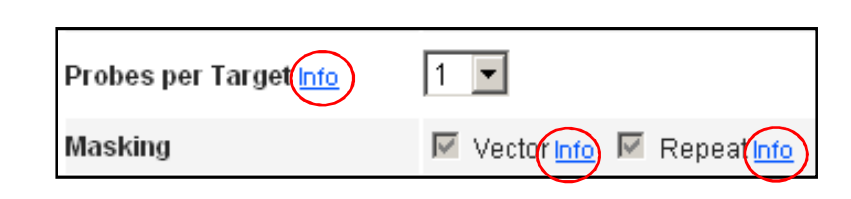

カスタムアレイ作成の前に

操作中、不明な機能はHelpを参照してください。

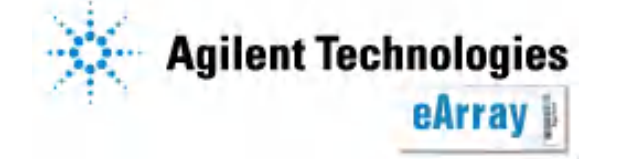

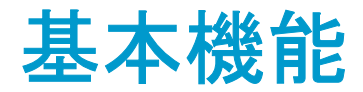

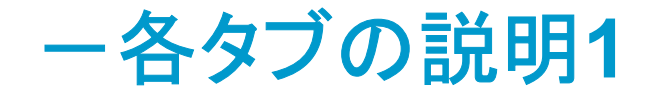

eArrayにログインすると、いろいろなタブが表示されます。 タブを選択することで、詳細な設定が可能です。

| Agilen | t Technologies<br>eArray |             |          |               |            |
|--------|--------------------------|-------------|----------|---------------|------------|
|        |                          | W           | orkspace | Collaboration |            |
| Home   | Microarray               | Probe Group | Probes   | My Functions  | My Account |

Workspace/Collaboration 通常はWorkspaceを使います。ある特定のデザイン等 を他のユーザーと共有する際にCollaborationを使いま す(別紙参照)。

Home 簡単な検索やJobの状況確認等ができます。 Microarray アレイデザインの作成や検索、フォルダの閲覧等ができます。 Probe Group プローブグループの検索およびフォルダ内を閲覧できます。 Probes プローブの検索や設計、プローブのアップロードができます。 My Functions Administratorのアカウントのみに表示されます。新規ユーザーの招待等 をすることができます。 My Account パスワードの変更やフォルダの設定ができます。

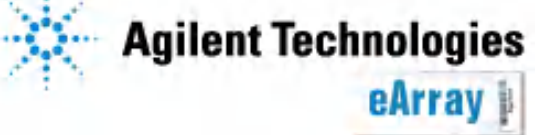

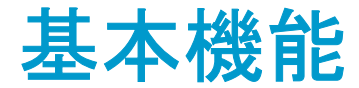

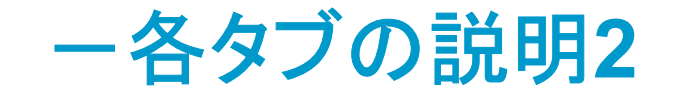

#### ◆Home 簡単な検索やJobの状況確認等ができます。 4つの機能に分かれています。

| Home Microarray                                                                                                    | Probe Group                                            | Probes                        | My Account                             |                                                                      | Application Type: Expression Switch Application Type                                                                                                    |
|----------------------------------------------------------------------------------------------------|--------------------------------------------------------|-------------------------------|----------------------------------------|----------------------------------------------------------------------|----------------------------------------------------------------------------------------------------|
|                                                                                                    |                                                        |                               |                                        |                                                                      |                                                                                                    |
| Search                                                                                                    |                                                        |                               |                                        |                                                                      | Design Wizards Refresh View All                                                                                                    |
| <ul> <li>Microarray</li> <li>Microarray Name:</li> <li>Species:</li> <li>Design Number:</li> <li>Search:</li> <li>アレイデー</li> </ul> | C Probe G<br>Design<br>ザインを材                           | <sup>roup</sup><br>Num<br>食索て | Select and Ad<br>Upload<br>Der等<br>きます | <sup>C</sup> Simple Probe<br>d<br>からProbeや<br>。                      | <ul> <li>Create a Microarray Design by Uploading Probes Info</li> <li>Create a Microarray Design from Existing ProbeGroup(s) Info</li> <li>Create a Microarray Design from Target Transcripts Info</li> <li>Next &gt;&gt;</li> </ul> |
| Pending Jobs                                                                                                    |                                                        |                               |                                        | Refresh View All                                                     | My Designs Refresh View All                                                                                                    |
| Search Results: 17 mat<br>Job Type<br>Prot Pending<br>Prot Status &<br>ProbeDesign                                                 | ching results found<br><u>Job Nan</u><br>JObs:<br>確認でき | <sup>™</sup><br>プロ-<br>ます。    | Status<br>ーブのア<br>completed            | Created<br>Date     Job Position     Action       ップロード等の       2008 | Search Results: 0 matching results found My Designs: StatusがSubmittedとなっている アレイデザインが表示されます。                                                                                                    |

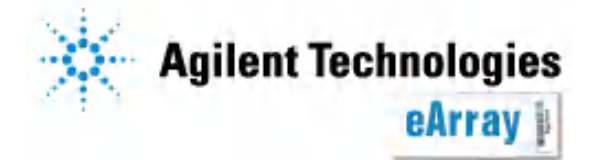

カスタムアレイ作成の前に

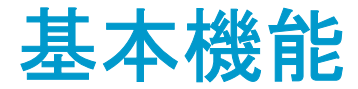

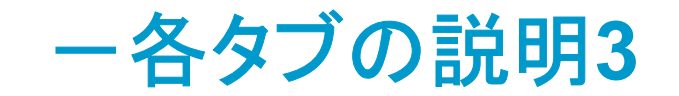

#### ◆Microarray アレイデザインの作成や検索、フォルダの閲覧等ができます。 Microarrayタブの下に、アレイデザインに対する各機能のボタンがあります。

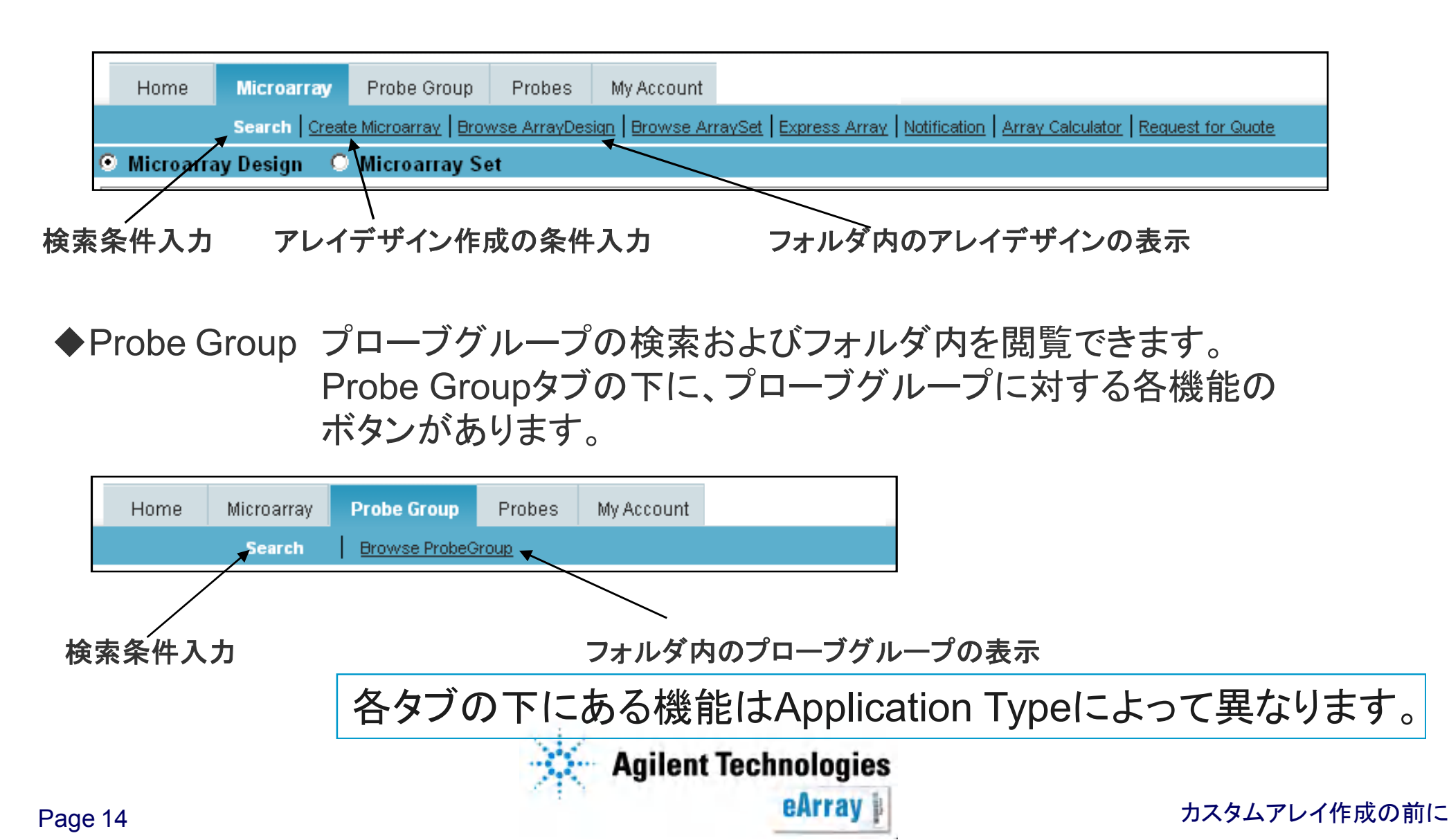

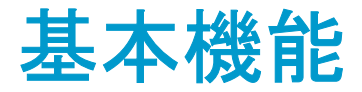

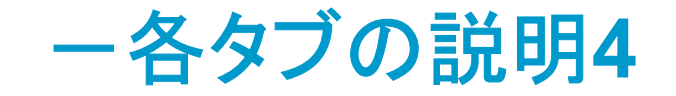

### ◆Probes プローブの検索や設計、プローブのアップロードができます。 Probesタブの下に、プローブに対する各機能のボタンがあります。

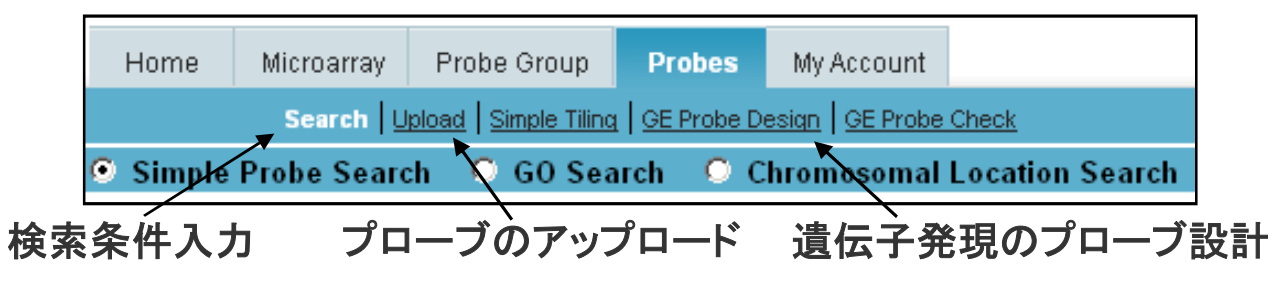

◆My Functions Administratorのアカウントのみに表示されます。

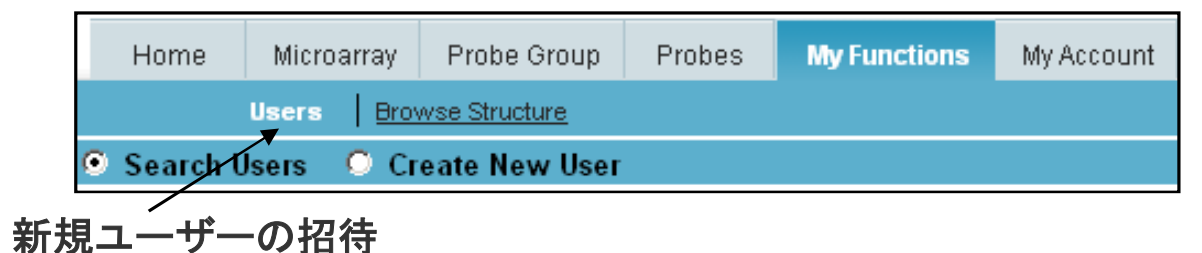

◆My Account パスワードの変更やフォルダの設定ができます。Company Administratorと Default Userでは、My Account下の項目が異なります。

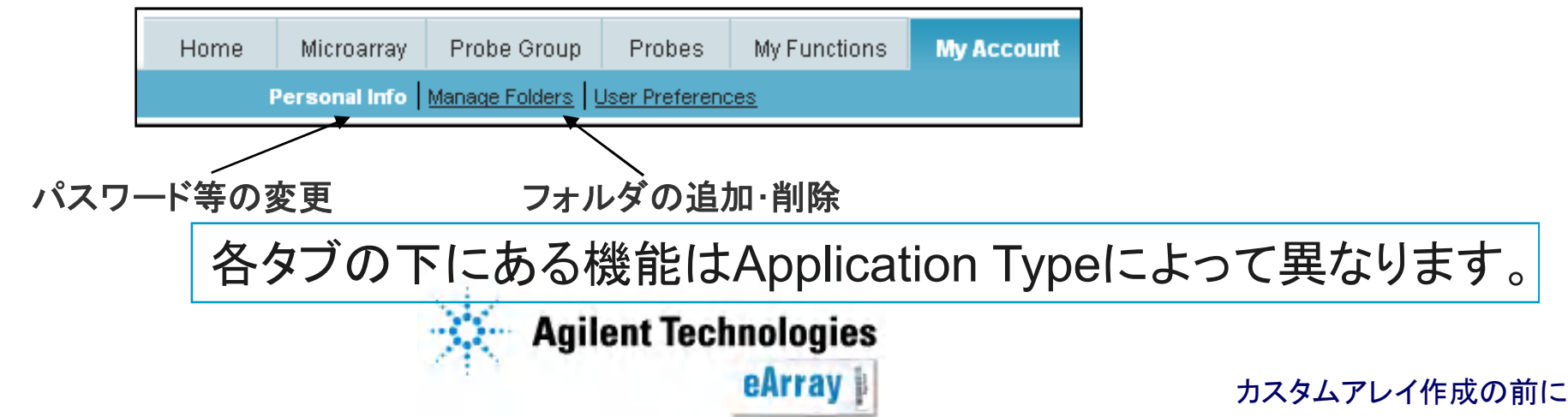

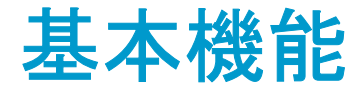

**-Workspace**フォルダ

eArrayに登録すると、個々のユーザーにWorkspaceが割り当てられ、自動的に Workspaceと同じ名前のユーザーフォルダおよびAgilentCatalogフォルダが 作成されます。

同じWorkspaceに登録したユーザーは、Workspaceを共有できます (詳細は登録についての資料を参照してください)。

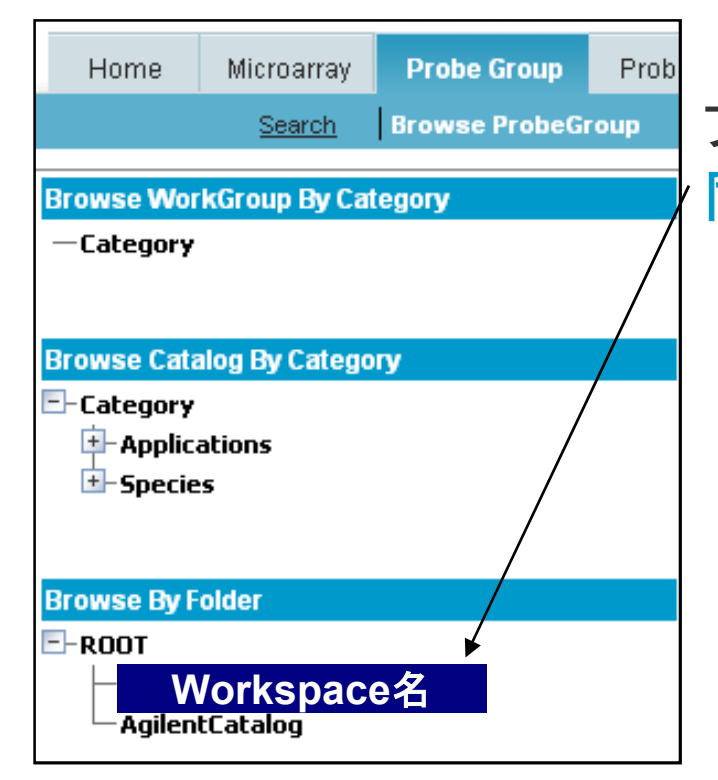

プローブグループやアレイデザインは、Workspace名と 同じ名前のフォルダ内に保存されます。

ユーザーがカスタムアレイを作成し、保存する場です。
ユーザー設計のプローブや、検索結果が保存されます。
このスペース内の情報は、ユーザーが変更可能です。
Workspaceを共有しているユーザー以外は、内容を 閲覧することはできません。

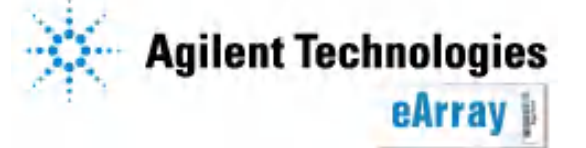

カスタムアレイ作成の前に

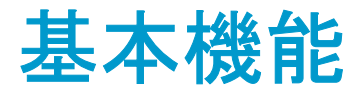

-AgilentCatalogフォルダ

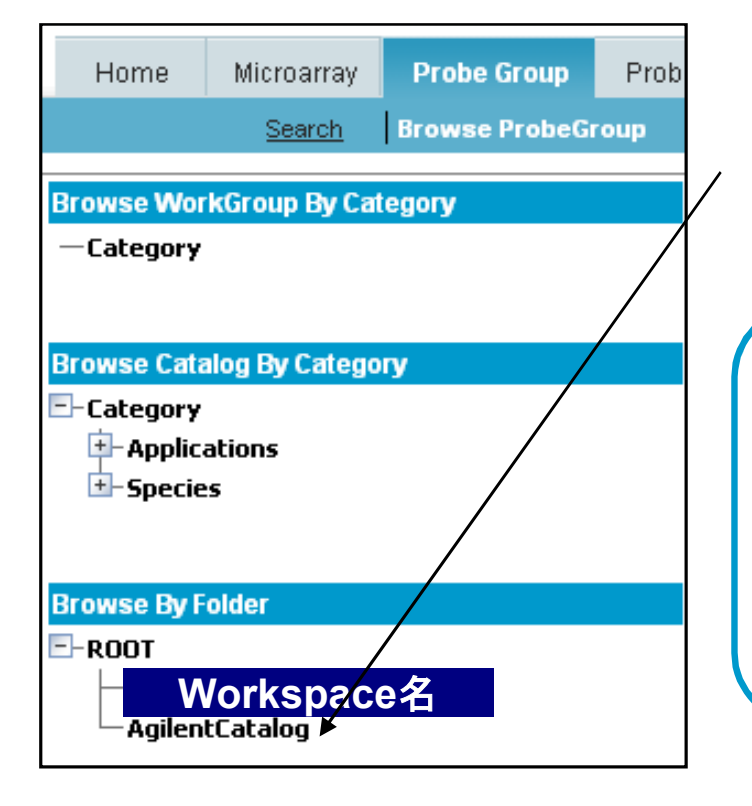

Agilentカタログアレイのデザインファイル等は AgilentCatalogフォルダに保存されています。

Agilentカタログアレイのデータベース(デザインファイルや 配列情報等)
ユーザーはAgilentCatalog内の情報を変更できません。
全ユーザーのWorkspace内にAgilentCatalogフォルダが あります。

"Microarray"タブあるいは"ProbeGroup"タブの"Browse...."を選択すると、 フォルダ内のマイクロアレイデザインまたはプローブグループが表示されます。

Collaboration space内のフォルダ構造も同様です。

Agilent Technologies eArray

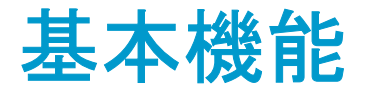

ーフォルダの追加・削除

フォルダは、必要に応じてユーザーのスペース下に作成・削除できます。

 "My Account"タブ、"Manage Folders"をクリックします。選択した項目は 白抜きの文字になります。

| Home | Microarray    | Probe Group    | Probes       | My Account |
|------|---------------|----------------|--------------|------------|
|      | Personal Info | Manage Folders | User Prefere | inces      |

 2. "Add SubFolder"をクリックすると 追加するフォルダ名の入力欄が現 れます。入力後、"Save"をクリック します。

AgilentCatalog内は変更できません。 追加したフォルダを削除するには、 該当フォルダを選択後、"Remove"を クリックします。

| Folder Details   |            |        |
|------------------|------------|--------|
| Folder Name:     | Workspace名 | Rename |
| Add SubFo        | lder       |        |
|                  |            |        |
| Folder Details   |            |        |
| Folder Name:     | Workspace名 | Rename |
| Add SubFo        | lder       |        |
| Enter Folder Nan | ne:        | Save   |

カスタムアレイ作成の前に

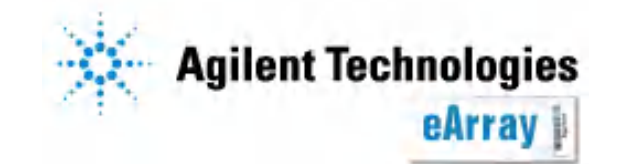

### カタログアレイ/カスタムアレイ操作日本語説明資料

http://www.chem-agilent.com/contents.php?id=29443

### 上記資料でもわからない点は、email\_japan@agilent.comまでお問い合わせください。

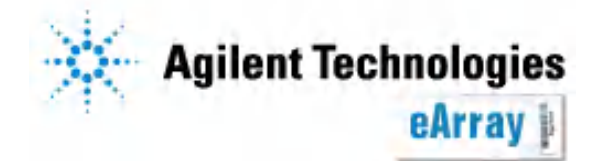

カスタムアレイ作成の前に